1. Neue FEM erzeugen ohne Körper (No Bodies)

| New FEM                      | ×          |
|------------------------------|------------|
| FEM Name:                    | test.fem   |
| Idealized Part Name:         | test_i.prt |
| Associate to part            |            |
| Create Idealized Part        | •          |
| balkenassy                   |            |
| Bodies to use                |            |
| Use all bodies Select bodies | No bodies  |
| Geometry Options             |            |
| Default Language:            |            |
| Solver: NX NASTRAN           |            |
| Analysis Type: Structu       | ral 🔽      |
| Description:                 |            |
|                              |            |
| OK                           | Cancel     |

2.Geometry Options wählen

| N Include Options          |
|----------------------------|
| Include Points             |
| Include Coordinate Systems |
| Include Lines              |
| Include Arcs/Circles       |
| Include Splines            |
| Include Sketch Curves      |
| AII ON AII OFF             |
| OK Cancel                  |

Wenn die Linien im Master vorhanden sind (z.B. Guide Line vom Sweep), dann werden diese ins idealisierte File mit übertragen. Welche nicht benötigt werden kann man löschen.

3. 1D Mesh erzeugen

## 4. Section erzeugen

| N Section                    | ×          |
|------------------------------|------------|
|                              | ≓ 1 ⊡      |
| I_BEAM_SEC                   |            |
|                              |            |
| Section Name                 |            |
| I_BEAM_SEC                   |            |
| Thin I-Beam                  |            |
|                              |            |
|                              |            |
| <del>4 <sup></sup>.</del> ≱I |            |
| b - Breadth                  | 100        |
| h - Height                   | 100        |
| t - Thickness                | 5          |
| b and h measured to          | 6          |
| center of thickness          |            |
|                              |            |
|                              |            |
| Selection Steps              |            |
|                              |            |
|                              |            |
| Filter                       | Any 🔽      |
|                              |            |
|                              |            |
|                              | ply Cancel |

5. Im SimNav den 1D Collector öffnen und den Beam Collector wählen, mit MB3  $\rightarrow$  Edit

den Mesh Collector öffnen und die Beam Property bearbeiten.

| Mesh Collector    |               | _ ⊃ − x      |
|-------------------|---------------|--------------|
| Properties        |               | ^            |
| Physical Property |               | ~            |
| Туре              | PBEAM         | <b>N</b> 😣   |
| Beam Property     | PBEAM1        | <b>D</b> 🖉 🦊 |
| Name              | Beam Collecto | r(1)         |
|                   | OK Apply      | Cancel       |

6. Im Beam Properties Fenster Section auf Constant stellen und unter Fore Section die eingangs erzeugte Section auswählen.

|            | ×          | Simulation Navigator                                          |                                                                                                    |
|------------|------------|---------------------------------------------------------------|----------------------------------------------------------------------------------------------------|
| e          | •          | Name                                                          | Statu                                                                                                    |
| PBEAM1     |            | Balken_01_fem1.fem                                            | Juice                                                                                                    |
| 1          |            | 🕀 📻 balken_01_fem1_i.prt                                      |                                                                                                    |
|            |            | 🔁 Groups                                                      |                                                                                                    |
|            | ^          | Fields                                                        |                                                                                                    |
| Constant   |            | 🖻 🗹 🧨 1D Collectors                                           |                                                                                                    |
| I_BEAM_SEC | ₹ <b>F</b> | 🕀 🗹 Beam Collector(1)                                         |                                                                                                    |
| Inherited  |            | 🗹 1d_mesh(1)                                                  |                                                                                                    |
| 0          | kg/mi 🕈 💽  |                                                               |                                                                                                    |
| 0          | kg/m+      |                                                               |                                                                                                    |
|            | PBEAM1     | PBEAM1  PBEAM1  Constant  Constant  BEAM_SEC  Kg/mr  0  kg/mr | Simulation Navigator     PBEAM1   1     PBEAM1   1     Beam Collector(1)   Inherited     0   kg/mr     Simulation Navigator     Simulation Navigator     Name   Beam Collector(1)     Inherited |

8. Damit die Section sichtbar wird 1D Mesh unter dem Collector auswählen und mit MB3 Kontextmenü öffnen  $\rightarrow$  Display Section wählen

|       | Simulation Navigator |                                                                                                    |          |  |
|-------|----------------------|----------------------------------------------------------------------------------------------------|----------|--|
|       | Name                 | Status                                                                                                    | Environ  |  |
| 18 11 | # balken_01_fem1.fem | 2                                                                                                    | Default: |  |
|       | ⊕. 🗂 balken_01_fem1_ | i.prt                                                                                                    |          |  |
|       | - Croups             |                                                                                                    |          |  |
| 1 Mrz | Fields               |                                                                                                    |          |  |
| N.    | 🖻 🗹 🧨 1D Collectors  |                                                                                                    |          |  |
| YC    | 🖨 🗹 Beam Collecto    | r(1)                                                                                                    |          |  |
|       | Simulation File Viev | <ul> <li>Edit</li> <li>Lock</li> <li>Rename</li> <li>Delete</li> <li>Edit Mesh Associal</li> <li>Display Section</li> <li>Information</li> <li>Solid Properties</li> <li>Show Tiny Edges</li> </ul> | ted Data |  |
| NXC   | Session              | Edit Display<br>E Element Associate                                                                                                    | d Data 🕨 |  |

## Bauteil

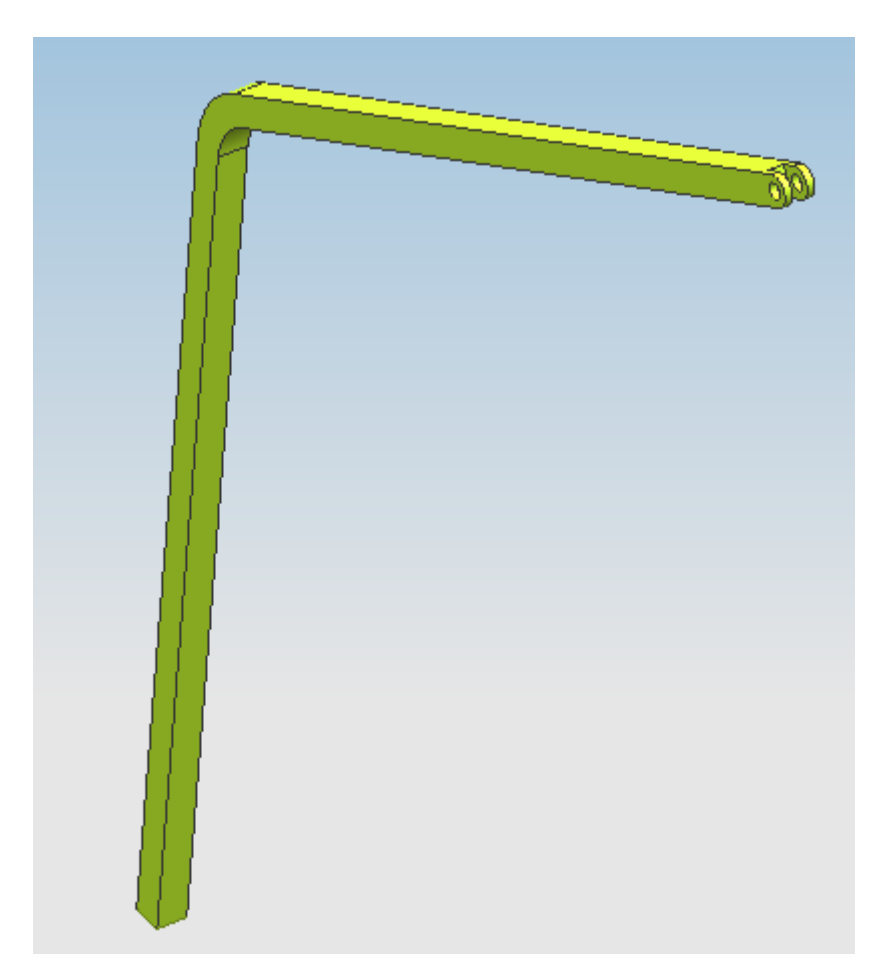

## Result

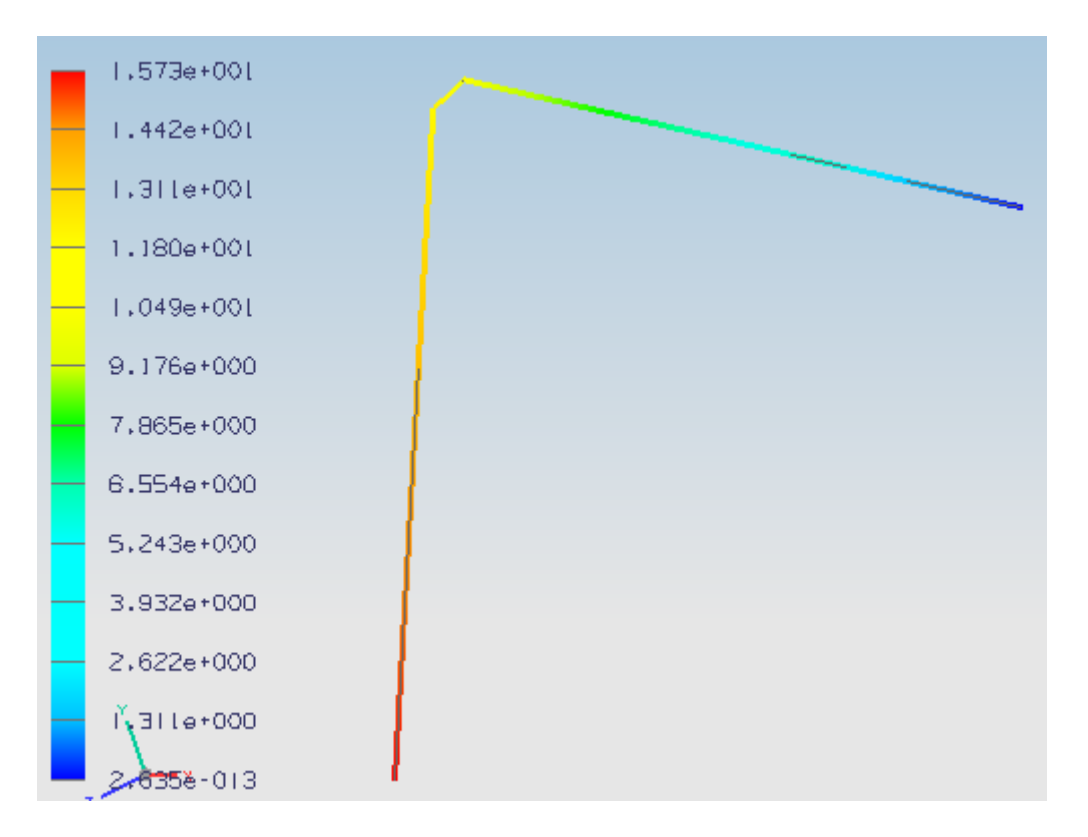